# 一、在线电子印章的前提条件

### 条件1:

已有广州市公共资源交易中心CA且在有效期内

#### 条件2:

电脑上须安装有主程序版本号V4.6.6
以上版本的【网证通安全客户端】
(未安装的,可点击此网址下载:
https://www.cnca.net/d1/Drivers/
NETCA.zip)

图 网证通安全客户端 o X =0 **~** 丰页 我的证书 证书续期 驱动安装 ● 暂无证书信息,请连接USBKEY C 刷新 中国道信成券 主程序版本号:4.6.6 广东省电子商务认证有限公司 (C) HE

#### 条件3:

申请印章业务:在新申请CA时,没有办理过电子印章

变更印章业务:当前CA显示的电子印章与贵司当前使用的实体单位章不一致

(电子印章申请与电子印章变更操作步骤相似)

二、在线电子印章的操作步骤

第1步:

## 打开【网证通安全客户端】-【我的印章】界面 点击【申请印章】

|        | 🖾 Miliji | 重安全客户端        |      |      |                             |                                        |        | 0            | ×  |
|--------|----------|---------------|------|------|-----------------------------|----------------------------------------|--------|--------------|----|
|        |          | <b>合</b><br>顼 | 我的证书 | 证书续期 | ✓<br>驱动安装                   |                                        |        |              |    |
|        |          |               |      |      |                             |                                        |        |              |    |
| <      |          |               |      |      |                             |                                        |        |              |    |
|        |          |               |      |      | R                           |                                        |        |              |    |
| 阿证通安全和 |          |               |      |      | -                           |                                        |        |              |    |
| 五      |          |               |      |      | 申请印章                        |                                        |        |              |    |
|        |          |               |      |      |                             |                                        |        |              |    |
|        | Ē        | 程序版本号:4.2     | .0   |      |                             | mailer 中国建信及券<br>Ellin vectorisationer | E NEG  | 广东省电子商务认证有限公 | 14 |
|        |          |               |      |      | ●                           | 8证书信息                                  |        |              |    |
|        |          |               |      | -    |                             |                                        |        |              |    |
| <      |          | <u>=2</u>     |      | 8    | む                           |                                        | >      |              |    |
| 由四律    | 箱证书申请    | 我的印章          | 软设备  | 环境检测 | 下载中心                        | 文件加密器                                  |        |              |    |
| 主程序版本  | 运号:4.6.6 |               |      | U    | 中国建電展券     CHINA COMMERNICE | 日本日 广东省电子商务                            | 人通行限会司 |              |    |

 $\langle \mathfrak{P} \rangle$ 

第2步:

进入资料填写界面,填写【印章名称】-【下载申请表】 打印出来,加盖单位实体印章,彩色扫描成电子版 点击【+】,上传电子版,点击【提交申请】 提交完成后,业务流程将处于【审核中】阶段 (注:印章暂仅支持公章或合同专用章)

| <u> </u>         |                   |           |           |                                                         |          | - |
|------------------|-------------------|-----------|-----------|---------------------------------------------------------|----------|---|
| 团 网证通安全客户        | 端                 |           |           |                                                         | 0        | × |
|                  |                   | -         |           |                                                         |          |   |
| ■】<br><b>主</b> 面 | 我的证书              | 证书续期      | 驱动安装      |                                                         |          |   |
| TX               | DOUTING 12        | AT 132630 | 324034-04 |                                                         |          |   |
| 填写电子印章电          | 申请资料              |           |           |                                                         | 《返回      |   |
|                  |                   |           |           |                                                         |          |   |
| 注意 • 请先下载印章      | 题申请表,并填写表中(       | 的相关信息。    |           |                                                         |          |   |
| • 打印印章申请         | <b>詩表,加盖印章,上传</b> | 印章申请表的扫描  | 件。        |                                                         |          |   |
| • 填写的印章名         | 3称务必与实物印章名        | 称一致。      |           |                                                         |          |   |
|                  | Contraction of    |           |           |                                                         |          |   |
| * @              | 》印章名称             | 靜動人印草名称   |           | <b>坐</b> 卜载甲请表                                          |          |   |
| [-               | 印章申请表             |           |           | 未上传 🕂 🛞                                                 |          |   |
|                  |                   |           |           |                                                         |          |   |
|                  |                   |           |           |                                                         |          |   |
|                  |                   |           |           |                                                         |          |   |
|                  |                   |           |           |                                                         |          |   |
|                  |                   |           |           |                                                         |          |   |
|                  |                   | _         |           |                                                         |          |   |
|                  |                   |           | 提交申请      |                                                         |          |   |
| 主程序版本号           | :4.5.5            |           |           | ₩ 中国連結成券<br>□ ● ■ 2 0 0 0 0 0 0 0 0 0 0 0 0 0 0 0 0 0 0 | 向务认证有限公司 |   |

## 在【审核中】阶段 如需要对提交的信息进行修改 打开【网证通安全客户端】-【我的印章】 进入【修改资料】,重新填写资料并提交

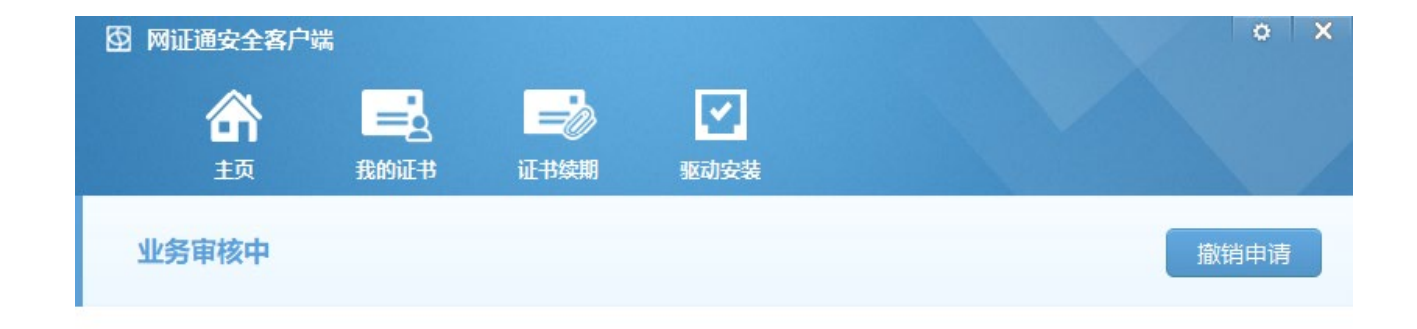

或

#### 点击【撤销申请】当前业务,重新申请

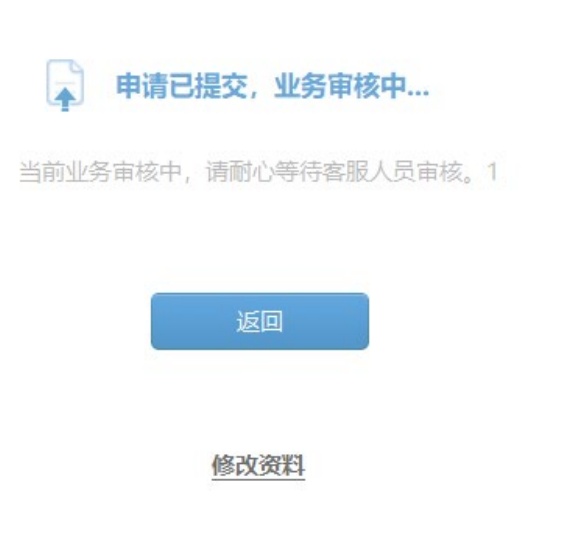

第4步:

待网证通后台对审核完毕后 打开【网证通安全客户端】-【主页】 -【申请印章】或【变更印章】 会显示等待安装的印章,点击【安装印章】 提示:印章安装成功!就完成

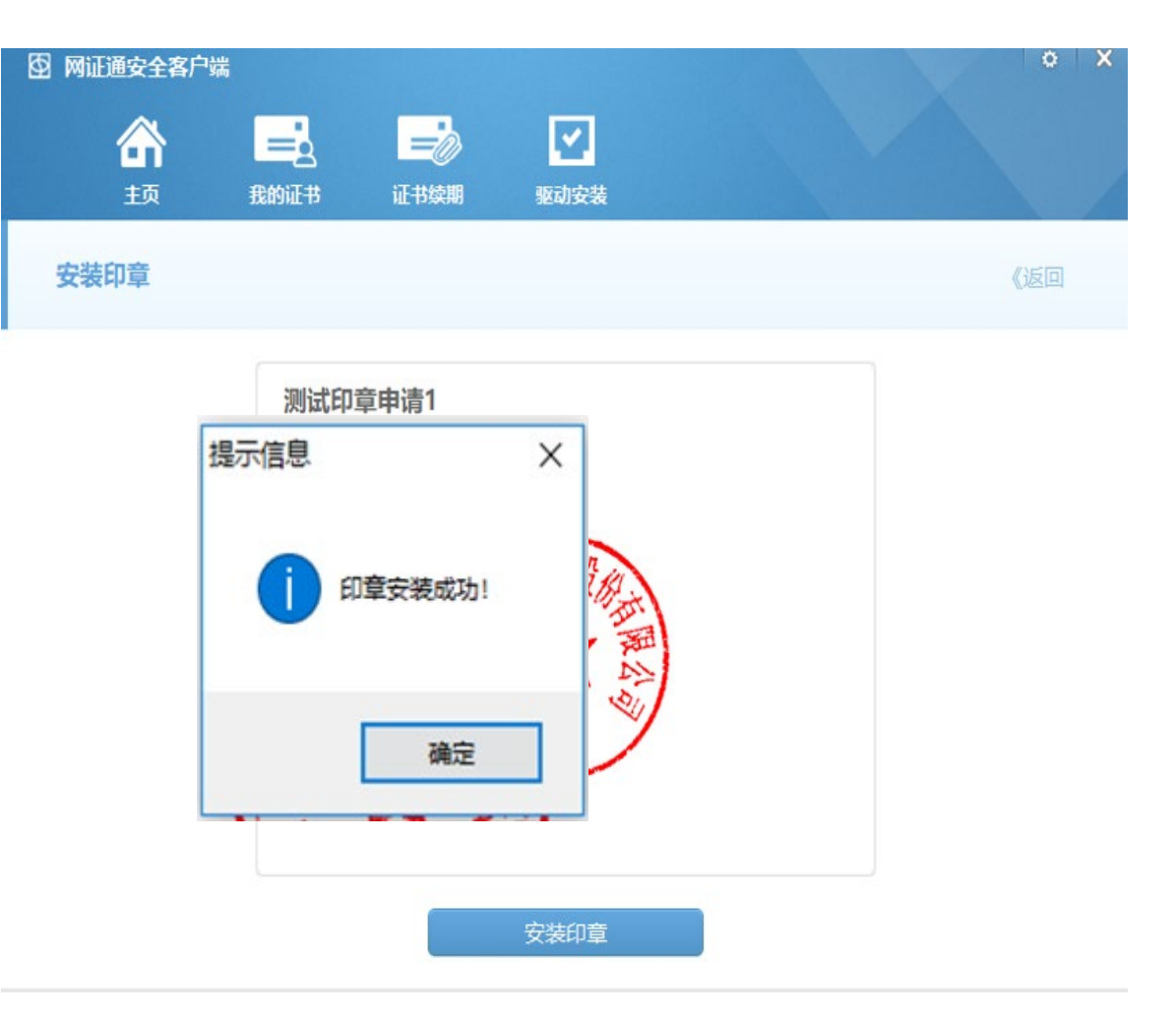

# 三、查看CA电子印章

#### 【网证通安全客户端】-【主页】-【我的印章】 可查看到CA印章

## 电子印章参考样式如下:

| 🖾 Mi | 证通安全客户端             |       |                    |                                           |                                                                                                    |                       | 0        | ×  |
|------|---------------------|-------|--------------------|-------------------------------------------|----------------------------------------------------------------------------------------------------|-----------------------|----------|----|
|      | 合                   | 我的证书  | <b>一</b> 》<br>证书续期 | 后。                                        | <b>天</b> 現检测                                                                                                    |                       |          |    |
|      | 土贝 我的证书<br>testtest |       |                    | EsID:<br>创建时间:<br>有效期:<br>签名证书:<br>颁发者证书: | 正容的     环境检测       2e8873db7c9346e78e7ee8a120e26218       间:     2023年11月17日       :     2023年11月17日 到 2024年11月17日 【即将过期       书:     testtest       证书:     业务运营管理平台制章人 |                       | <b>v</b> |    |
|      |                     |       |                    | 变更印章                                      | ¥ <sup>3</sup> 123423<br>发货                                                                                                    |                       |          |    |
|      | 主程序版本号:4            | .10.2 |                    |                                           | 100 P                                                                                                    | 医遗信反今 □ □ NTO □ 广东省电子 | 向务认证有限会  | ų. |

# 感谢阅读!

如有疑问,欢迎致电我司客服热线020-89524338,或通过QQ: 4008301330咨询。